## **UniTesS Wi-Fi compliance**

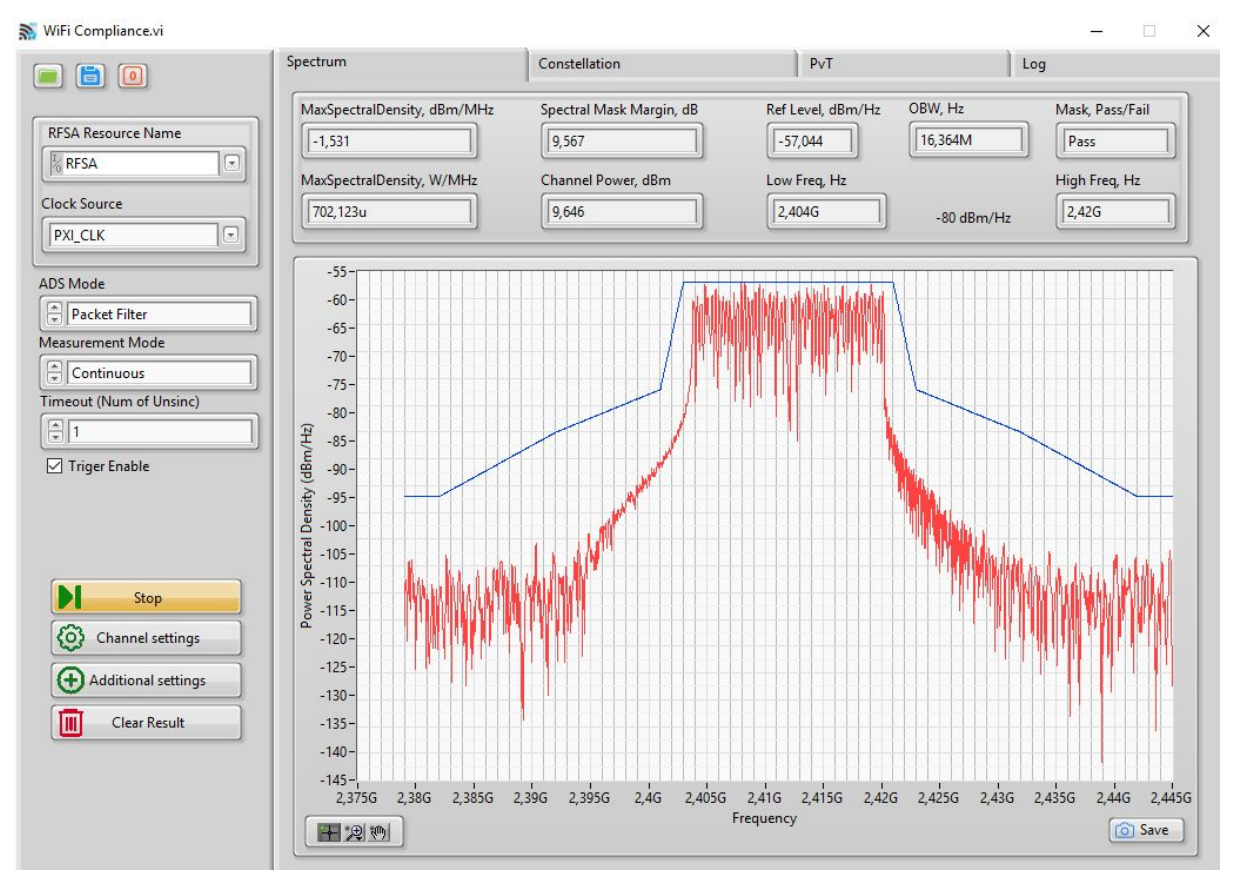

Руководство по эксплуатации

версия документа 2.0

| Термины и определения                         | 2  |
|-----------------------------------------------|----|
| Введение                                      | 3  |
| 1. Системные требования                       | 5  |
| 2. Общее описание                             | 6  |
| 3. Подключение оборудования                   | 10 |
| 4. Порядок работы                             | 11 |
| Приложение 1. Комплект поставки ПО            | 20 |
| Приложение 2. Возможные ошибки в работе       | 21 |
| Приложение 3. Команды плагина WiFi_Compliance | 22 |
| Приложение 4. Вспомогательное оборудование    | 33 |

### Термины и определения

*Скрипт* (от англ. Script - сценарий) – файл, в котором в текстовой форме содержится последовательность действий, реализующих методику измерений.

**Типы данных для протокола** – определяются пользователем, подразделяются на категории – каждая для своего вида (класса) приборов. Определяют формат занесения данных в шаблон.

**Данные для шапки протокола** – данные, автоматически подставляемые в каждый протокол, такие как: номер протокола, модель устройства, серийный номер, температура, влажность, параметры питающей сети и т.д.

Шаблон протокола – документ MS Word в формате doc или docx, содержащий закладки (bookmark), созданные по определенным правилам, для автоматического заполнения документа программой UniTesS APM.

*VISA интерфейс* – широко используемый стандартизированный интерфейс ввода/вывода в области тестирования и измерений для управления приборами. Поддерживает интерфейсы IEEE-488 (GPIB/KOП), PXI, VXI, RS-232, RS-485, USB, Ethernet.

**IVI драйвер** – архитектура драйверов, разработанная IVI-сообществом, призванная стандартизировать взаимодействие с измерительными приборами, управляемыми по интерфейсу. Использование данной архитектуры обеспечивает взаимозаменяемость приборов внутри одного класса. В скрипте приборы одного класса управляются одинаковыми командами.

*Timeout* – время ожидания отклика по интерфейсу. Параметр связан с отправкой запросов и команд прибору и предназначен для оценки их выполнения за определенное время. Если прибор не отвечает на запрос в течении времени ожидания, то генерируется ошибка интерфейса.

**UniTesS драйвер** – специализированный драйвер для использования в UniTesS APM.

DUT (Device Under Testing) - тестируемое устройство.

**UniTesS драйвер** – специализированный драйвер для использования в UniTesS APM.

### Введение

Данное руководство адресовано пользователям программного обеспечения "UniTesS Wi-Fi compliance" (далее ПО). В целях автоматизации ПО может работать в составе рабочего места UniTesS APM.

Данное руководство подразумевает, что ПО UniTesS установлено и настроено согласно руководству по установке и настройке.

Данное руководство содержит:

- комплект поставки;
- общее описание;
- структурную схему;
- правила подключения приборов;
- возможные ошибки в работе.

ВНИМАНИЕ! К работе с АРМ допускаются пользователи, обладающие необходимой квалификацией, изучившие методики выполнения измерений и руководства пользователя на измерительное и вспомогательное оборудование, а также следующие руководства пользователя UniTesS из комплекта поставки:

- "Руководство по установке UniTesS и развертыванию базы данных";
- "UniTesS Script. Руководство по программированию";
- "UniTesS Manager. Руководство по эксплуатации".

ВНИМАНИЕ! Данное руководство затрагивает некоторые аспекты методик выполнения измерений и управления приборами. Однако, в некоторых случаях пользователь ОБЯЗАН следовать утвержденным методикам выполнения измерений и руководствам пользователя, предоставляемым изготовителями оборудования.

ВНИМАНИЕ! Запрещено эксплуатировать АРМ в случаях неисправности отдельных компонент: измерительных приборов, поверяемых СИ или образцов. В случае нарушения данного условия пользователь берет всю ответственность за результаты измерений на себя.

Структурно UniTesS состоит из:

- UniTesS DB базы данных, развернутой на сервере предприятия;
- UniTesS Manager клиентского ПО для работы с базой данных UniTesS DB;
- UniTesS APM ПО автоматизированного рабочего места;
- Вспомогательного ПО для испытаний оборудования (плагинов);
- UniTesS Vision ПО для считывания показаний с экрана приборов.

**UniTesS DB** - база данных, которая обеспечивает хранение и доступ ко всей информации лаборатории, поддерживает аутентификацию пользователей и разграничение доступа, содержит персональные настройки.

**UniTesS Manager** обеспечивает доступ сотрудников к базе данных в соответствии с предоставленными правами и набором полномочий, позволяет: регистрировать новые задания и средства измерения, контролировать ход работ, формировать отчеты по базе данных, производить администрирование и настройку.

**UniTesS APM** предназначено для автоматизированного выполнения поверок, калибровок СИ и испытаний оборудования различного назначения. Последовательность действий при выполнении измерений задается с помощью скрипта.

**UniTesS Vision** - ПО для автоматизации поверки/калибровки приборов, которые не имеют интерфейсов управления, позволяет считывать показания с экранов приборов с индикаторами любого типа.

**UniTesS RF Correction** автоматизирует процесс построения АЧХ различной СВЧ оснастки методом замещения. Для этого можно использовать практически любые анализаторы спектра и генераторы СВЧ.

**UniTesS Spectrum** - ПО для анализа спектра и обеспечения общих измерений SRD, Bluetooth, радиорелейных станций, RFID, ZeegBee, NI PXI RFSA.

**UniTesS Bluetooth Signaling** - ПО для испытаний оборудования IEEE 802.15 (Bluetooth) на соответствие стандарту СТБ 1788.

**UniTesS Wi-Fi Signaling** - ПО для испытаний оборудования IEEE 802.11 a/b/g/n/ac (Wi-Fi) на соответствие стандарту СТБ 1788.

**UniTesS Wi-Fi compliance** - ПО для испытаний оборудования IEEE 802.11 a/b/g/n/ac (Wi-Fi) на соответствие стандарту СТБ 1788.

**UniTesS Bluetooth compliance** - ПО для испытаний оборудования IEEE 802.15 (Bluetooth) на соответствие стандарту СТБ 1788.

### 1. Системные требования

#### UniTesS DB

Использование Firebird 2.5 предъявляет минимальные требования по производительности, но они зависят от количества подключенных рабочих мест:

- 200 Гбайт свободного места на HDD для хранения базы. В среднем в испытательной лаборатории при оформлении 100-150 протоколов в месяц объем базы вырастает на 1 – 1,5 Гбайт каждый год;
- процессор Core i7;
- 8 Гбайт оперативной памяти DDR4.

### UniTesS Manager, UniTesS APM, UniTesS Vision, UniTesS RF Correction, UniTesS NMEA-0183

- Windows 7 и выше;
- не менее 200 Гбайт свободного места на HDD;
- Процессор Соге і7 и выше;
- 8 Гбайт оперативной памяти DDR4;
- Поддержка USB 2.0 (не менее трех портов).

### 2. Общее описание

Программное обеспечение UniTesS Wi-Fi compliance предназначено для испытаний оборудования Wi-Fi IEEE 802.11 a/b/g/n/ac на соответствие стандарту СТБ 1788, может использоваться в составе UniTesS APM.

APM работает совместно с базой данных UniTesS DB.

Для осуществления автоматизации APM управляет измерительными приборами, считывает показания, при необходимости выполняет математические расчёты, делает вывод о соответствии и отправляет данные в протокол. Последовательность действий при выполнении измерений задается с помощью скрипта. Простой интерфейс пользователя позволяет быстро произвести основные настройки и запустить поверку (несколько кликов мыши).

Структурная схема АРМ для подключения тестируемого устройства (DUT) по кабелю.

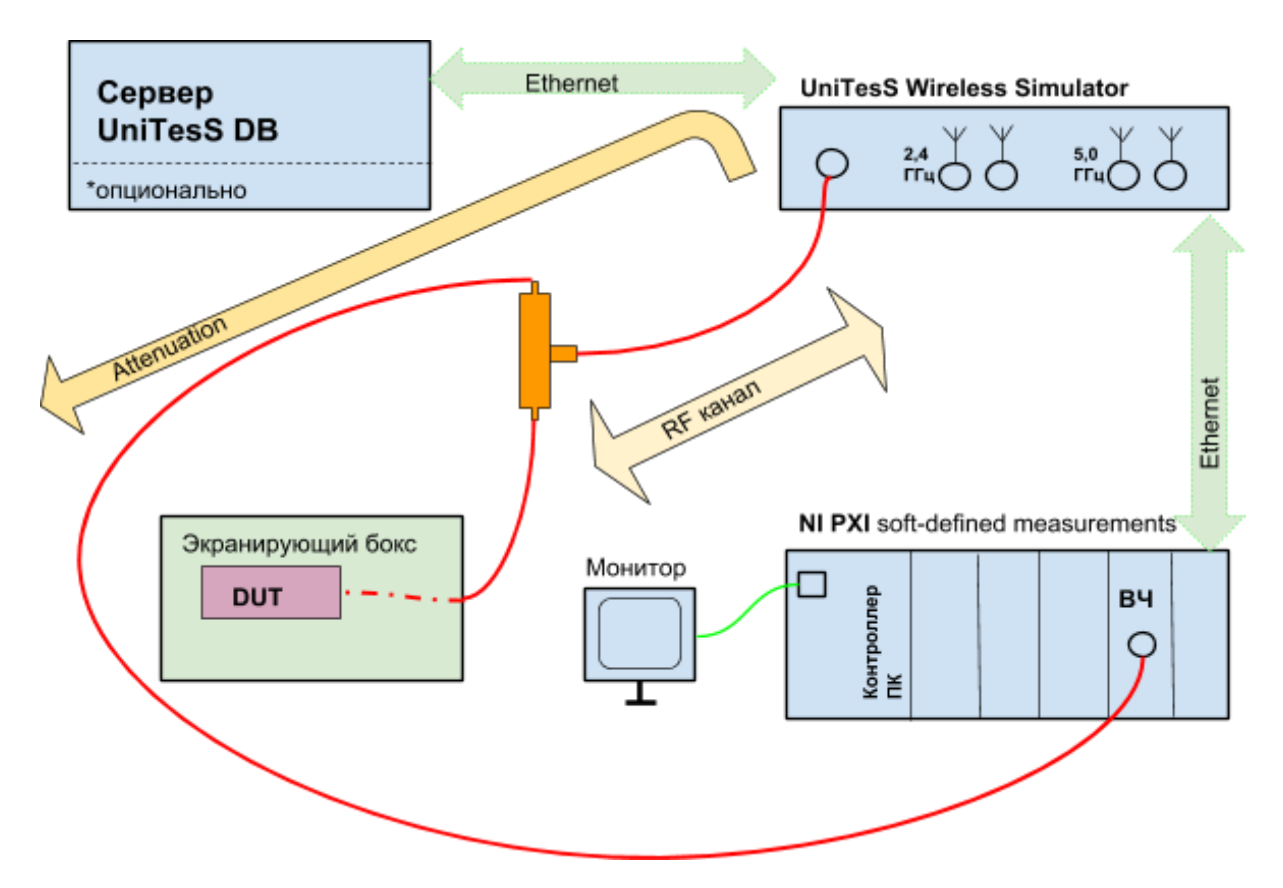

Тестируемое устройство (DUT) перед началом измерений помещается в специальный экранирующий бокс. Подключение к имитатору беспроводных сетей UniTesS Wireless Simulator и высокочастотному тракту NI PXI выполняется при помощи набора высокочастотных кабелей и адаптеров. База данных UniTesS DB может быть развернута на локальном компьютере, вместе с APM и вспомогательным ПО, или на удаленном сервере предприятия, с доступом по локальной сети. Вносимое затухание сигнала в высокочастотном тракте (Attenuation) компенсируется программно.

Наилучшие метрологические характеристики достигаются именно при подключении тестируемого устройства по кабелю.

Структурная схема АРМ для подключения тестируемого устройства (DUT) по эфиру.

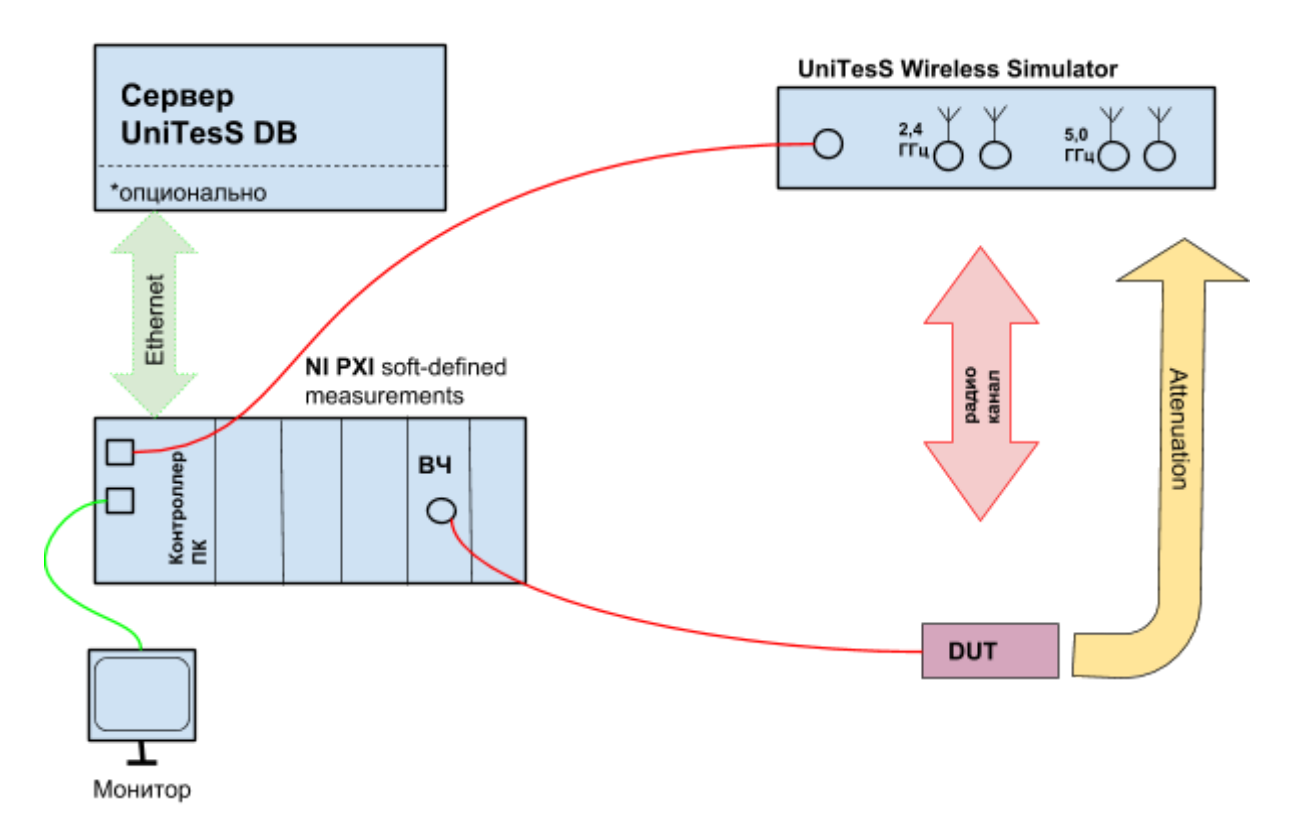

Функции пользователя:

- подключить оборудование к ПК,
- выбрать задание из списка,
- нажать "CTAPT" и следовать инструкциям ПО (выбор режимов, ввод параметров, коммутация приборов, переключение каналов и т.д.).

По завершении измерений будет составлен и отправлен в базу данных протокол в формате MS Word и/или PDF. Протоколы формируются на основе готовых шаблонов в формате MS Word и пользователь может легко изменять, добавлять любую информацию в шаблон.

ПО "UniTesS Wi-Fi Compliance" позволяет измерять следующие параметры Wi-Fi в диапазонах 2,4 ГГц и 5 ГГц в соответствии со стандартом СТБ 1788 для режимов работы IEEE 802.11 a/b/g/n:

- отклонение частоты радиопередатчика от номинального значения;
- максимальная мощность радиопередатчика;
- маска спектральной плотности радиопередатчика;
- неравномерность спектра;

- ослабление центральной частоты;
- длительность фронта и спада импульса;
- отклонение частоты передачи символов от номинального значения;
- пиковое значение вектора ошибки модуляции;
- среднеквадратическое значение вектора ошибки модуляции;
- побочные излучения приемника и передатчика.

#### Возможности

- Измерения всех параметров радиоинтерфейса оборудования Wi-Fi (IEEE 802.11 a/b/g/n) в двух диапазонах 2,4 и 5 ГГц;
- Методики измерений полностью соответствуют стандартам СТБ 1788, ETSI EN 300328, ETSI EN 301 893 и IEEE 802.11;
- Формирование отчетов в форматах Word и PDF;
- Аутентификация пользователей и разграничение полномочий;
- Комплексная автоматизация в лаборатории (база данных, электронный документооборот, множество автоматизированных рабочих мест);
- Различные режимы работы: автоматический, полуавтоматический или диалоговый.

Доступные пользователю настройки:

- стандарт WLAN Standard;
- рабочая частота Carrier Frequency;
- ожидаемый уровень входного сигнала Expected Average Power;
- затухание в тракте External Gain;
- время наблюдения Acquisition Length;
- количество усреднений Number Of Averages;
- полоса обзора Bandwidth;
- источник синхронизации Clock Source.

Измеряемые параметры логически разделены на три группы:

- измерения в частотной области (Spectrum);
- измерения параметров созвездия модуляции (Constellation);
- измерения временных параметров (Power vs. Time).

Внешний вид блока NI PXI-1078:

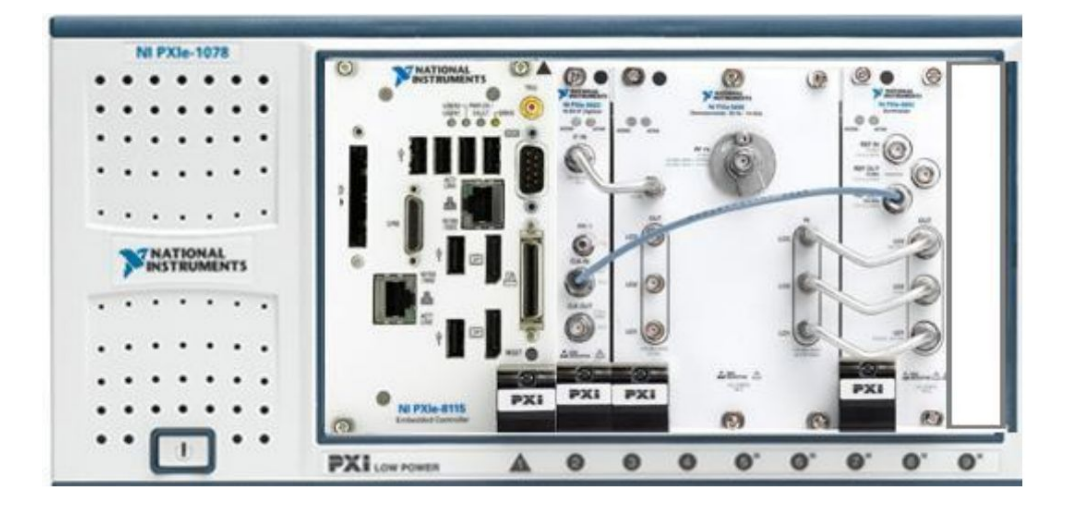

В соответствии с международными стандартами при проведении измерений оборудование WiFi может работать в двух режимах:

- штатный режим работы;
- тестовый режим работы.

Для тестового режима работы производитель оборудования предоставляет в лабораторию образец с тестовой прошивкой, позволяющей изменять схемы модуляций, мощности, частотные каналы. В этом режиме измерения параметров спектра и модуляции можно выполнить любым анализатором спектра с опцией анализа Wi-Fi (R&S, Agilent, Anritsu).

Опыт показывает, что поставщики оборудования часто не могут предоставить образцы с тестовой прошивкой и приходится проводить испытания в штатном режиме. В этом режиме организуется радиосеть и передается большой массив данных для загрузки передатчика испытываемого образца.

В штатном режиме образец динамически меняет настройки в зависимости от оценки качества радиоканала. Это приводит к тому, что анализаторы спектра не могут провести точные измерения (все показатели "пляшут").

"UniTesS Wi-Fi Compliance" отслеживает нужные пакеты и замеряет только параметры целевых кадров, что делает его уникальным на рынке измерительной техники. Данный подход отлажен и проверен в сертификационных лабораториях.

Комплект поставки включает набор СВЧ кабелей, переходов, ответвителей, вспомогательное оборудование и ПО для организации сети.

ПО разработано с использованием библиотек NI WLAN Toolkit, Modulation Toolkit, что гарантирует проведение испытаний в соответствии со стандартами IEEE 802.11, ETSI EN 300 328, ETSI EN 301 893, СТБ 1788.

Программное обеспечение имеет модульную структуру, что обеспечивает возможность быстрой адаптации для проведения испытаний широкого спектра новых образцов и быстрой модификации набора измеряемых параметров в соответствии с

любыми изменениями и дополнительными требованиями программы испытаний. Каждый модуль в составе ПО, независимо от остальных модулей, обеспечивает измерение определенного технического параметра оборудования. Встроенные математические модули выполняют обработку первичных результатов измерений с заданным представлением информации.

"UniTesS Wi-Fi Compliance" имеет встроенный механизм обработки исключительных ситуаций, что обеспечивает корректную обработку ошибок выполнения испытаний и исключает вывод неверных результатов измерений.

### 3. Подключение оборудования

ВНИМАНИЕ! Данный раздел не затрагивает вопросов и не может быть использован в качестве руководства по подготовке к работе и настройке приборов. Он освещает лишь вопросы подключения оборудования к ПК с установленным UniTesS APM.

Взаимодействие ПО с абонентским оборудованием Wi-Fi для проведения испытаний и проверки на соответствие требованиям стандарта СТБ 1788 происходит тремя способами:

- подключение через технологический антенный разъем образца;
- подключение методом подпайки к технологической антенной площадке;
- по радиоканалу.

Подпайка должна быть согласованная (50 Ом).

Подключение к модулю Wi-Fi в сотовом телефоне:

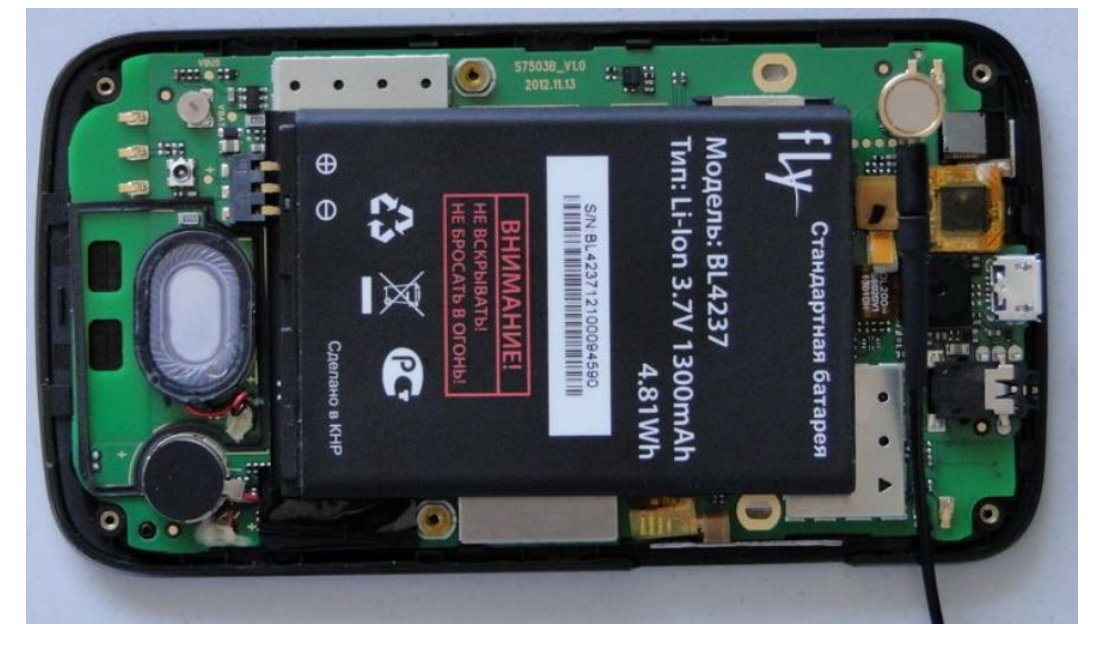

В случае подключения по радиоканалу необходимо минимизировать воздействие внешних помех.

Для подключения оборудования к образцам используется комплект СВЧ кабелей с различными разъемами, комплект аттенюаторов 10, 20, 40 дБ, СВЧ адаптеры.

Для управления оборудованием 802.11a/b/g/n/ac (Wi-Fi) с целью обеспечения условий испытаний, проводимых в соответствии со стандартами СТБ 1788, IEEE 802.11, ETSI EN 300 328, ETSI EN 301 893, совместно с АРМ, используется имитатор беспроводных сетей UniTesS Wireless Simulator. Подключение имитатора к локальной сети осуществляется кабелем RJ-45.

### 4. Порядок работы

Общий порядок работы с установленным и настроенным ПО UniTesS сводится к простому алгоритму:

- 1. Получение образца для проведения измерений;
- 2. Запуск UniTesS APM и авторизация;
- 3. Регистрация образца, назначение вида работ;
- 4. Выбор задания;
- 5. Подключение оборудования;
- 6. Уточнение начальных параметров;
- 7. Запуск измерения;
- 8. Выполнение указаний АРМ;
- 9. Создание протокола.

По окончании измерений АРМ генерирует отчет и отправляет его в базу данных.

Для проведения измерений технических параметров абонентского оборудования Wi-Fi и управления оборудованием APM взаимодействует с программным обеспечением, которое подключается в виде плагинов:

- UniTesS Wi-Fi Compliance;
- UniTesS Wi-Fi Signaling;
- UniTesS Spectrum.

Перед первым запуском АРМ все вспомогательное программное обеспечение (плагины) должно быть установлено и настроено.

С целью исключения рисков, связанных с вероятным повреждением средств измерения, приборов, сложного и дорогостоящего оборудования, некоторые эксперименты проводятся с так называемыми Виртуальными Приборами (ВП или VI), которые представляют собой не реальный прибор, а программу, исполняемый файл с расширением ехе. Такая программа (плагин) обеспечивает полную имитацию работы реального прибора, управляется аналогичным набором команд (Control) и на выходе выдает определенный набор параметров, отслеживаемый благодаря индикаторам состояния (Event).

При старте скрипта АРМ автоматически загружает все используемые плагины и запускает их. Путь к плагинам по умолчанию:

C:\unitess\plugins\

Для того, чтобы плагин автоматически запускался при старте скрипта, необходимо добавить его описание в файл:

C:\unitess\plugins\pluginslist.csv

в формате: Имя сервиса, Путь к исполняемому файлу. Для файлов, размещенных в каталоге по умолчанию, можно указывать только имя. Например:

UniSpec UniTesS Spectrum.exe WiFi\_signaling UniTesS Wi-Fi Signaling.exe WiFi Compliance UniTesS Wi-Fi Compliance.exe

#### Полный путь к плагинам:

C:\unitess\plugins\Spectrum\UniTesS Spectrum.exe C:\unitess\plugins\Wi-Fi Signaling\UniTesS Wi-Fi Signaling.exe C:\unitess\plugins\Wi-Fi Compliance\UniTesS Wi-Fi Compliance.exe

Взаимодействие с АРМ и управление плагином UniTesS осуществляется с использованием определенного набора команд.

Синтаксис:

PluginSet UniSpec "Команда"="Значение" PluginGet UniSpec mem 1="Значение"

Пример использование в скрипте: PluginSet UniSpec TimeOut = 5000 PluginGet UniSpec mem\_1=RFSA Session

Где: PluginSet, PluginGet, PluginConfig - команды APM. UniSpec - название плагина. Timeout - команда плагина. 5000 - аргумент команды плагина.

Команды управления плагином UniTesS Wi-Fi Compliance приведены в Приложении № 3 Руководства.

Для организации обмена данными в составе APM используется ПО UniTesS Wi-Fi Signaling. После начала обмена пакетами ПО UniTesS Wi-Fi сompliance начинает измерение параметров Wi-Fi и выполняет анализ результатов на соответствие требованиям стандарта СТБ 1788.

- Отклонение частоты передачи символов от номинального значения.
- Длительность фронта и спада импульса.
- Ослабление уровня сигнала центральной радиочастоты.
- Пиковое значение вектора ошибки модуляции.

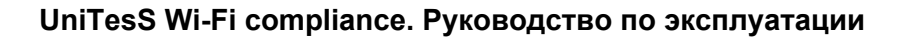

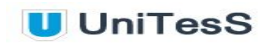

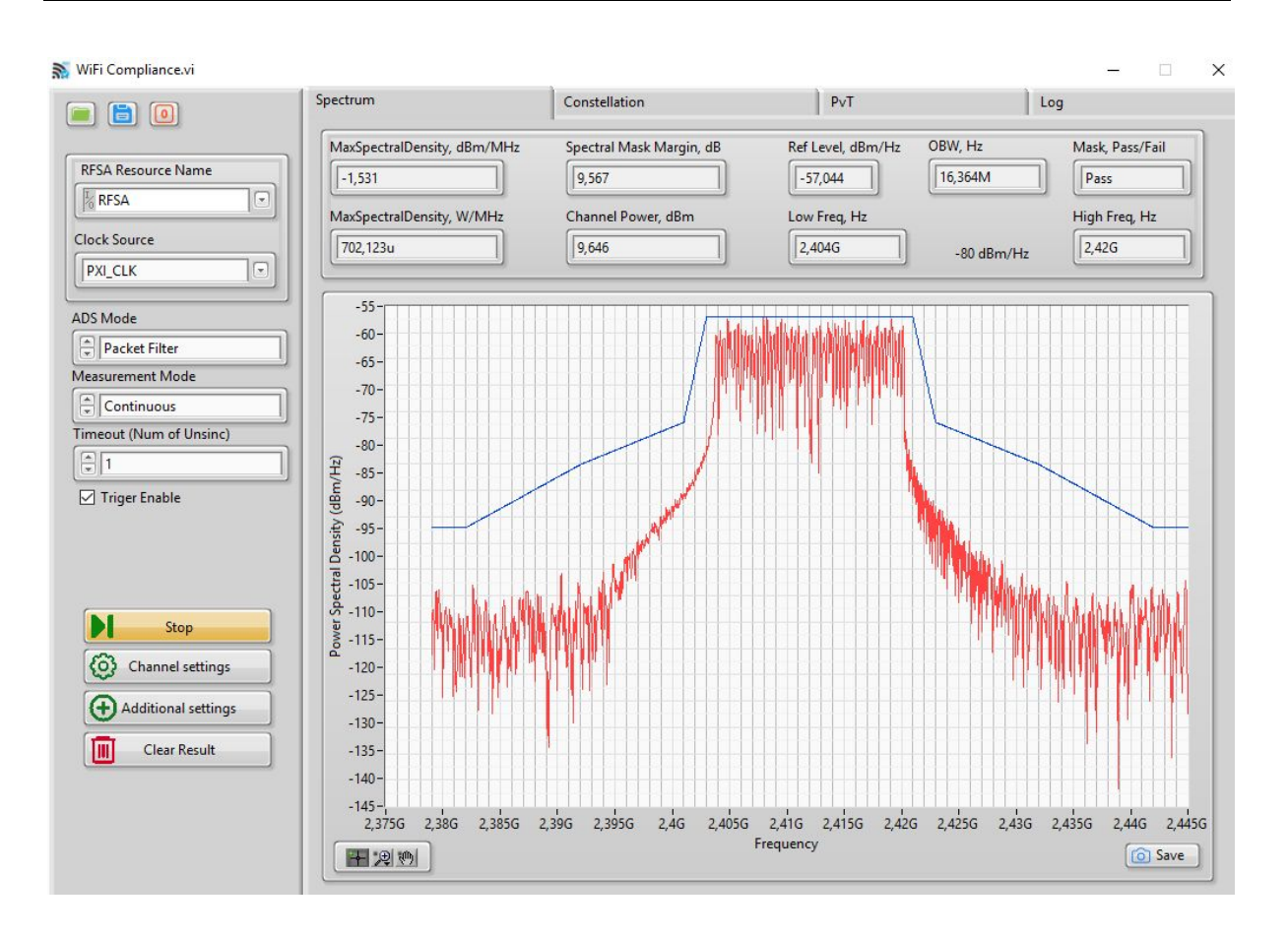

В процессе тестирования ПО может изменять сетевые параметры устройства. В этом случае, как правило, требуется определенное время на его переподключение и начало обмена пакетами. Может появляться сообщение для пользователя: "Проверьте подключение DUT к точке доступа D-Link. Подключите DUT в случае необходимости или перезапустите пинг."

Некоторые измерения требуют времени для накопления статистической информации. В таких случаях пользователь видит сообщение: *"Дождитесь накопления видов модуляции."* 

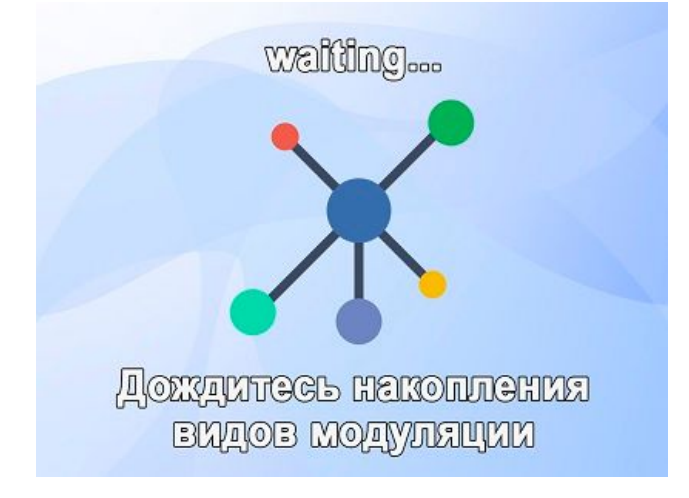

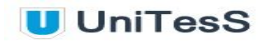

ПО UniTesS Wi-Fi Compliance последовательно производит измерение следующих технических параметров Wi-Fi:

- Допустимое отклонение частоты радиопередатчика
- Максимальная ЭИИМ радиопередатчика
- Максимальная спектральная плотность ЭИИМ
- Маска спектральной плотности ЭИИМ радиопередатчика
- Ширина спектра радиосигнала, % от номинальной ширины спектра
- Неравномерность спектра радиосигнала передатчика для поднесущих
- Ослабление уровня сигнала центральной радиочастоты
- Среднеквадратическое значение вектора ошибки модуляции для вида модуляции (скорости кодирования)
- Занимаемая полоса радиочастот
- Побочные излучения радиопередатчика
- Измерения занимаемых диапазонов частот
- Проверка включенных диапазонов частот
- Полоса рабочих радиочастот
- Проверка включенных диапазонов частот
- Измерение максимальной ЭИИМ и спектральной плотности

#### Элементы управления и меню ПО UniTesS Wi-Fi compliance.

| RFSA Resource Name      | RFSA Resource Name - выбор устройства.<br>(RFSA / VST)    |
|-------------------------|-----------------------------------------------------------|
| Clock Source            | Clock Source - источник тактирования.                     |
| PXI_CLK                 | (OnboardClock; RefIn; PXI_CLK; ClkIn; None)               |
|                         | ADS Mode - режим ADS, автоматического                     |
| ADS Mode                | определения сигнала по типу пакетов.                      |
| Packet Filter           | (Packet Filter, Off) - выключен или фильтрация<br>пакетов |
| Measurement Mode        |                                                           |
| Continuous              | Measurement Mode - режим измерений:                       |
| Timeout (Num of Unsinc) | (Continuous, Single) - непрерывный или одиночный.         |
|                         | Timeout (Num of Unsinc) - величина таймаута               |
| 🗹 Triger Enable         | Trigger Enable - использование триггера.                  |

UniTesS

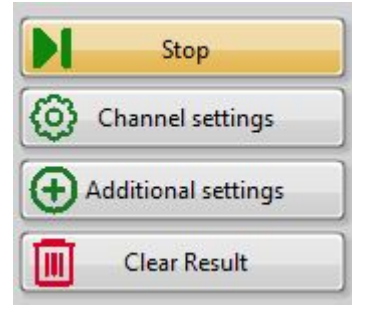

| WLAN Standard          |
|------------------------|
| 80211G/N               |
| Channel Bandwidth (Hz) |
| 20M                    |
| Power class            |
| A                      |
| Carrier Frequency, Hz  |
| 2,412G                 |
| Referense level, dBm   |
| 20                     |
| External Loss, dB      |
| 31                     |
| Trigger Level, dBm     |
| -20                    |
| Number of Averages     |
| 1                      |
| Acquisition Length     |
| * 1m                   |
| ChNumber               |
|                        |

Stop - останов.

Channel settings - настройки канала.

Additional settings - дополнительные настройки.

Clear Result - очистка результатов.

WLAN Standard - выбор стандарта беспроводной сети. (80211G/N, 80211N, 80211A, 80211B, 80211AC)

Channel Bandwidth (Hz) - ширина канала, Гц.

Power class - класс мощности. (A, B, C, D)

Carrier Frequency, Hz - основная частота, Гц.

Reference level, dBm - опорный уровень, дБм.

External Loss, dB - внешние потери сигнала, дБ.

Trigger Level, dBm - уровень триггера, дБм.

Number of Averages - количество усреднений.

Acquisition Length - время наблюдения.

ChNumber - номер канала.

Возврат к предыдущему меню

Назад

<

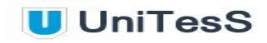

|            | True            |   |
|------------|-----------------|---|
| Spectral N | /lask Span (Hz) |   |
|            | 240M            |   |
| RBW (Hz    | )               |   |
|            | 100k            |   |
| uto Level  |                 |   |
|            | False           |   |
| xPower B   | urst Detection  |   |
|            | True            |   |
| uto Rang   | e               |   |
|            |                 | _ |

Spectral Mask Auto Span - включение автоматического диапазона спектральной маски. (True, False)

Spectral Mask Span (Hz) - диапазон измерения спектральной маски, Гц.

RBW (Hz) - фильтр RBW, Гц.

Auto Level - установка автоматического уровня. (True, False)

TxPower Burst Detection - определение передатчика. (True, False)

> Auto Range - автоматический выбор диапазона. (True, False)

Измерения в частотной области (закладка Spectrum) позволяют контролировать следующие параметры:

Максимальная спектральная плотность (Max Spectral Density), дБм/МГц и Ватт/МГц:

Границы спектральной маски (Spectral Mask Margin), дБ;

Уровень (Ref Level), дБм/Гц;

(OBW), Гц;

Мощность канала (Channel Power), дБм; Нижний предел частот (Low Freq), Гц; Верхний предел частот (High Freq), Гц.

Режим измерения может быть установлен как:

- непрерывный;
- дискретный.

UniTesS

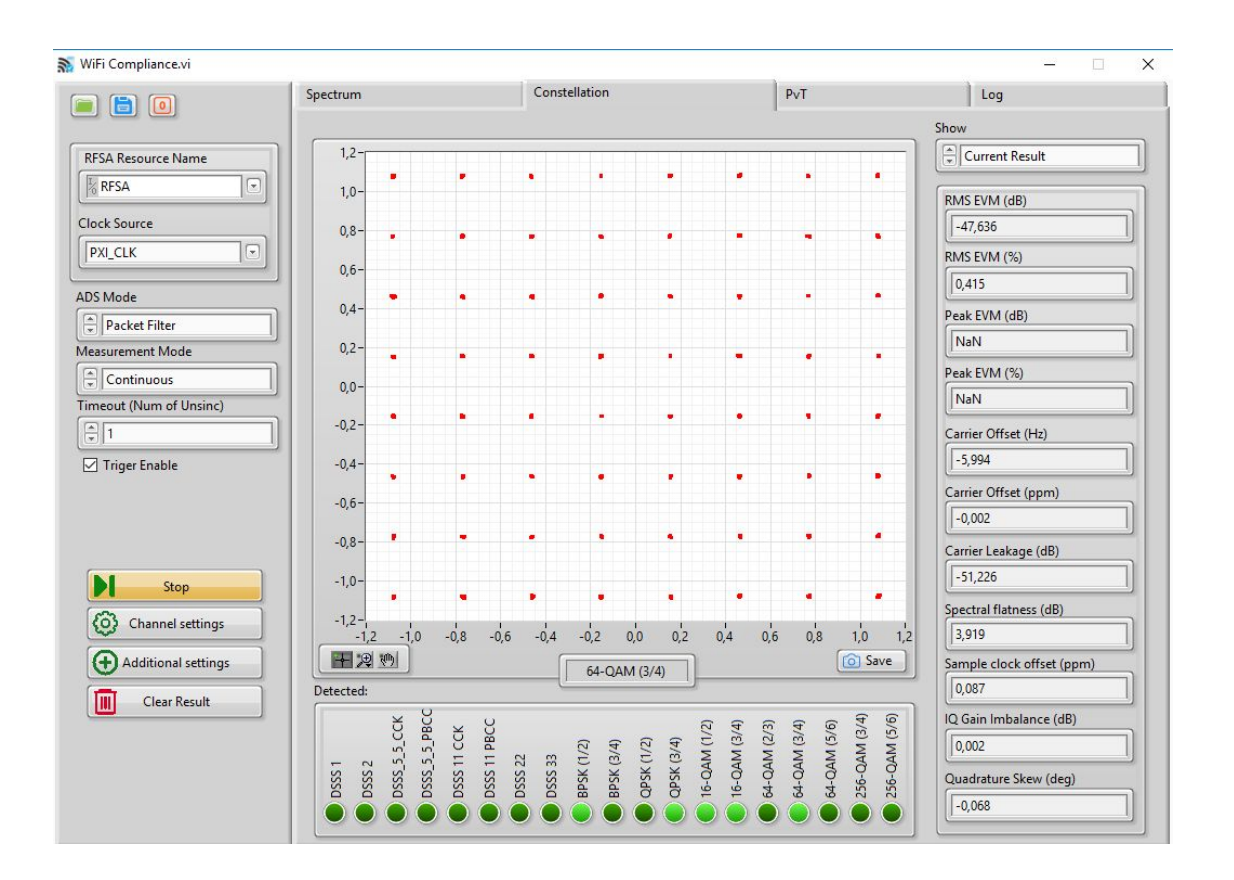

Измерения параметров созвездий модуляции (Constellation) - среднеквадратическое значение вектора ошибки модуляции радиопередатчика, избирательность радиоприемника в соответствии со стандартом СТБ 1788 определяется для следующих видов модуляции:

- BPSK-1/2
- QPSK-1/2
- QPSK-<sup>3</sup>⁄<sub>4</sub>
- 16-QAM-1/2
- 16-QAM-3/4
- 64-QAM-<sup>2</sup>/<sub>3</sub>
- 64-QAM-<sup>3</sup>⁄<sub>4</sub>
- 256-QAM-<sup>2</sup>/<sub>3</sub>
- 256-QAM-%

При регистрации каждого вида модуляции загорается соответствующий зеленый маркер в нижней части экрана.

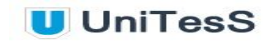

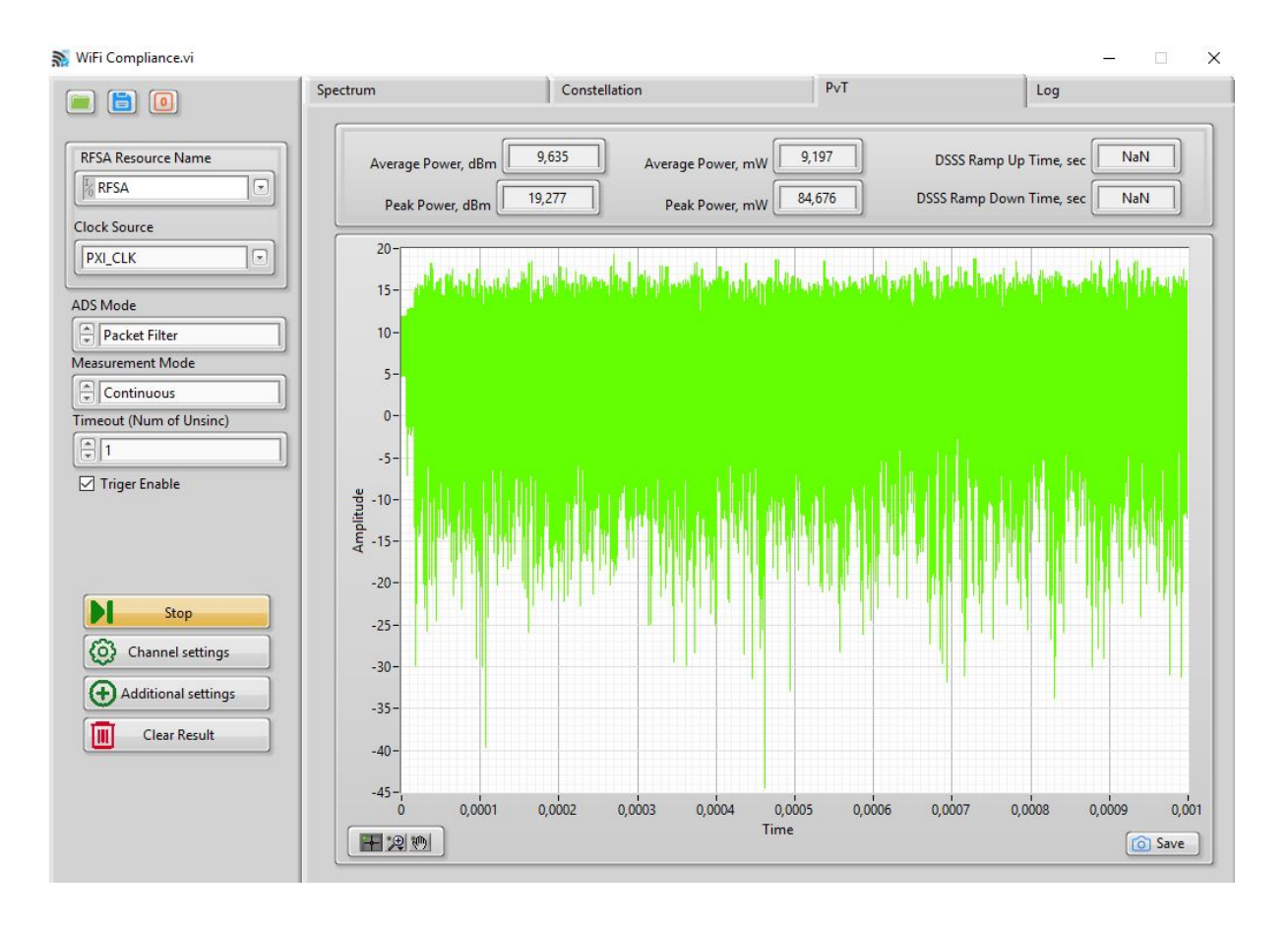

В режиме измерения временных параметров (Power vs. Time) можно контролировать значения:

- Средняя мощность (Average Power), дБм и мВт;
- Пиковые значения мощности (Peak Power), дБм и мВт;
- Время DSSS Ramp (Direct Sequence Spread Spectrum прямое расширение спектра последовательностью), сек.

В случае, если в процессе тестирования значение измеряемого параметра выходит за допустимые границы, работа скрипта приостанавливается и пользователю выводится сообщение:

|   |      | 27.19 <= 25 |         |   |
|---|------|-------------|---------|---|
|   |      |             |         |   |
| 0 | 🖌 Ok | 🕞 Повтор    | 🕕 Пауза | 6 |

Он может повторить измерение, нажав "Повтор", поставить скрипт в паузу для изменения настроек, проверки схемы подключения или продолжить выполнение скрипта, нажав "Ок".

После выполнения скрипта АРМ выводит итоговое сообщение о результатах работы и создает отчет. Все результаты испытаний отправляются в базу данных UniTesS DB.

#### РЕЗУЛЬТАТЫ ИСПЫТАНИЙ:

Измерення проводились при кондуктивном подключении.

 Результаты испытаний в соответствии с п.5.3 СТБ 1788-2009 (требования к параметрам раднооборудования локальных сетей радносвязи в полосе частот 2,4 ГГц – 2,4835 ГГц). Технические параметры образца стандарта IEEE 802.11b/g/n.

1.1. [Гехнические параметры образца стандарта IEEE 802.11b.]

Таблица 1 [] Отклонение частоты передачи символов от номинального значения ТНПА, устанавливающие требование к параметру (номер пункта): СТБ 1788-2009 п. 5.3.1, табл. 5.4, п. 5; ТНПА, устанавливающие метод испытаний (номер пункта): СТБ 1788-2009 п. 5.3.1.

|                               | Стандарт     | Ширина канала,<br>МГц | Требование к<br>показателям испытуемого<br>образца, ррт, не более | Результат испытаний/<br>фактическое<br>значение параметра, ppm | Выводы |
|-------------------------------|--------------|-----------------------|-------------------------------------------------------------------|----------------------------------------------------------------|--------|
| IEEE 802.11b 20 25,00 10,37 C | IEEE 802.11b | 20                    | 25,00                                                             | 10,37                                                          | C      |

Таблица 2 - Длительность фронта и спада импульса

ТНПА, устанавливающие требование к параметру (номер пункта): СТБ 1788-2009 п. 5.3.1, табл. 5.4, п. 6;

ТНПА, устанавливающие метод испытаний (номер пункта): СТБ 1788-2009 п. 5.3.1.

| Стандарт     | Ширина канала,<br>МГц | Требование <u>к</u><br>показателям испытуемого<br>образца, мкс, не более | Результат испытаний/<br>фактическое<br>значение параметра, мкс | Выводы |
|--------------|-----------------------|--------------------------------------------------------------------------|----------------------------------------------------------------|--------|
| IEEE 802.11b | 20                    | 2                                                                        | 0,26                                                           | C      |

Таблица 3 - Ослабление уровня сигнала центральной радиочастоты

ТНПА, устанавливающие требование к параметру (номер пункта): СТБ 1788-2009 п. 5.3.1, табл. 5.4, п. 7;

ТНПА, устанавливающие метод испытаний (номер пункта): СТБ 1788-2009 п. 5.3.1.

| Стандарт     | Ширина канала,<br>МГц | Требование <u>к</u><br>показателям испытуемого<br>образца, дБ, не менее | Результат испытаний/<br>фактическое<br>значение параметра, дБ | Выводы |
|--------------|-----------------------|-------------------------------------------------------------------------|---------------------------------------------------------------|--------|
| IEEE 802.11b | 20                    | 15,00                                                                   | 50,31                                                         | C      |

1

Таблица 4 - Пиковое значение вектора ошибки модуляции

ТНПА, устанавливающие требование к параметру (номер пункта): СТБ 1788-2009 п. 5.3.1, табл. 5.4, п. 8;

ТНПА, устанавливающие метод испытаний (номер пункта): СТБ 1788-2009 п. 5.3.1.

| Стандарт     | Ширина канала,<br>МГц | Требование <u>к</u><br>показателям испытуемого<br>образца, не более | Результат испытаний/<br>фактическое<br>значение параметра | Выводы |
|--------------|-----------------------|---------------------------------------------------------------------|-----------------------------------------------------------|--------|
| IEEE 802.11b | 20                    | 0,35                                                                | 0,30                                                      | C      |

Ι

#### 1.2. Технические параметры образца стандарта IEEE 802.11g/n]

Таблица 5 Допустимое отклонение частоты радиопередатчика

ТНПА, устанавливающие требование к параметру (номер пункта): СТБ 1788-2009 п. 5.3.3;

ТНПА, устанавливающие метод испытаний (номер пункта): СТБ 1788-2009 п. 5.3.1.

| Стандарт       | Ширина канала,<br>МГц | Требование к<br>показателям испытуемого<br>образца, ррт, не более | Результат испытаний/<br>фактическое<br>значение параметра, ppm | Выводы |
|----------------|-----------------------|-------------------------------------------------------------------|----------------------------------------------------------------|--------|
| IEEE 802.11g/n | 20                    | 25,00                                                             | 9,00                                                           | C      |

] Таблица 6 Е. Максимальная ЭИИМ радиопередатчика

ТНПА, устанавливающие требование к параметру (номер пункта): СТБ 1788-2009 п. 5.3.4;

ТНПА устанавливающие метод испытаний (номер пункта): СТБ 1788-2009 п. 5.3.1

| TIHHS, yoranabih | Title, yeranasinsatoline werod neisirannin (nowepirynkra). Crb 1700-2007 il. 5.5.1. |                                                                          |                                                                |        |  |
|------------------|-------------------------------------------------------------------------------------|--------------------------------------------------------------------------|----------------------------------------------------------------|--------|--|
| Стандарт         | Ширина канала,<br>МГц                                                               | Требование <u>к</u><br>показателям испытуемого<br>образца, дБм, не более | Результат испытаний/<br>фактическое<br>значение параметра, дБм | Выводы |  |
| IEEE 802.11g/n   | 20                                                                                  | 20,00                                                                    | 11,79                                                          | C      |  |

### Приложение 1. Комплект поставки ПО

АРМ поставляется на трех DVD-дисках, либо через интернет.

| Наименование                                                                                                    | Модель<br>версия       | Количество<br>шт. |
|----------------------------------------------------------------------------------------------------|------------------------|-------------------|
| <ol> <li>DVD-диск с дистрибутивами ПО:</li> <li>1.1 ПО UniTesS в составе:</li> <li>UniTesS DB.exe;</li> <li>UniTesS APM.exe;</li> </ol>                                                     | 5.0<br>Октябрь<br>2017 | 1                 |
| <ul> <li>UniTesS Manager.exe;</li> <li>UniTesS Spectrum.exe;</li> <li>UniTesS Wi-Fi Compliance.exe;</li> <li>UniTesS Wi-Fi Signaling.exe;</li> <li>1.2 NISoftware.exe в составе:</li> </ul> | 2018<br>2018<br>2018   |                   |
| <ul> <li>LabVIEW Run-Time Engine;</li> <li>NI MAX;</li> <li>NI-VISA Run-Time Engine.</li> <li>1.3 IVICompliancePackage*</li> </ul>                                                          | 2015                   |                   |
| <ul><li>1.4 Notepad_pp_Setup.exe</li><li>1.5 Firebird</li><li>1.6 Firebird ODBC driver</li></ul>                                                                                            | 2015<br>6.7.8<br>2.5.7 |                   |
| 2 DVD-диск с IVI драйверами для измерительного оборудования                                                                                                    | 2.1                    | 1                 |
| 3 DVD-диск со скриптами, шаблонами, типами<br>данных в соответствии с договором поставки.<br>Конкретный перечень с описанием приведен в<br>Приложении 2 настоящего руководства.             |                        | 1                 |
| 4 Документация<br>4.1 Руководство по установке UniTesS и<br>развертыванию базы данных                                                                                                    | 3.2                    | 1                 |
| <ul> <li>4.2 Руководство по эксплуатации UniTesS Manager</li> <li>4.3 Руководство по эксплуатации UniTesS APM</li> <li>4.4 Руководство по программированию UniTesS</li> </ul>               | 4.7<br>3.1<br>5.0      | 1<br>1<br>1       |
| Script<br>4.5 Руководство по установке и настройке IVI<br>драйверов                                                                                                    | 2.0                    | 1                 |
| 4.6 Руководство по администрированию базы данных                                                                                                    | 1.0                    | 1                 |

\* IVICompliancePackage – библиотеки для работы с IVI драйверами.

ВНИМАНИЕ! В таблице приведены возможные опции. Конкретный перечень поставки смотрите в договоре поставки.

### Приложение 2. Возможные ошибки в работе

Во время выполнения скрипта возможно возникновение различных ошибочных ситуаций, связанных с самопроизвольным отключением интерфейсов управления, зависанием операционной системы и другого вспомогательного ПО. Так как UniTesS APM позволяет сохранять в базу данных и впоследствии загружать результаты измерений, результаты даже частично выполненной работы не будут потеряны.

| Описание ошибки                                                                                           | Возможные причины                                                                                   | Что необходимо сделать                                                                                                    |
|----------------------------------------------------------------------------------------------------|----------------------------------------------------------------------------------------------------|----------------------------------------------------------------------------------------------------|
| После безошибочного<br>выполнения скрипта<br>протокол создается не<br>полностью или с<br>ошибками         | Вы внесли некорректные<br>правки в шаблон<br>протокола                                              | Обновите шаблон в базе данных.<br>Оригинал шаблона вы сможете найти<br>на диске №3 из комплекта поставки.                                                                                                    |
|                                                                                                    | Ошибки в работе MS<br>Word                                                                          | Создайте протокол с помощью пункта<br>меню Файл\Создать отчет. Неверный<br>протокол и данные измерений<br>сохраняются в базе данных.<br>Перезагрузите компьютер и запустите<br>АРМ.<br>Получите список задач и повторно<br>выберите этот вид работы и СИ. АРМ<br>предложит загрузить результаты<br>измерений. Загрузите их и создайте<br>протокол заново. |
| При измерении BER,<br>происходит разрыв<br>соединения, значение<br>ошибки существенно<br>превышает норму. | Не обеспечена<br>экранировка<br>испытываемого образца,<br>нарушено соединение в<br>ВЧ тракте.       | Поместите образец в экранирующий<br>бокс и закройте его, обеспечьте<br>экранировку всех подключений,<br>подводимых к образцу.                                                                                                    |
| Не удается установить<br>соединение.                                                                      | Нарушено или не<br>обеспечено физическое<br>соединение в ВЧ тракте.                                 | Проверьте подключение образца по<br>ВЧ тракту. Надежно зажмите все<br>соединения.                                                                                                    |
|                                                                                                    | Образец для<br>тестирования не<br>подготовлен к<br>тестированию или<br>сконфигурирован не<br>верно. | Убедитесь в наличии питающего<br>напряжения подаваемого на образец.<br>Проверьте конфигурацию образца и<br>вспомогательного оборудования для<br>тестирования, при необходимости<br>проведите повторную настройку.                                                                                                    |

Перечень возможных ошибок.

### Приложение 3. Команды плагина WiFi\_Compliance

Взаимодействие с APM и управление плагином UniTesS Wi-Fi Compliance осуществляется с использованием следующего набора команд.

#### Синтаксис:

PluginSet WiFi\_Compliance "Название параметра"="Значение" PluginGet WiFi\_Compliance mem\_1="Значение"

Пример использования в скрипте:

PluginSet WiFi\_Compliance Clock\_Source="PXI\_CLK"
PluginGet WiFi\_Compliance mem\_1=Clock\_Source

Аргументы, которые содержат строковые данные, всегда указываются в кавычках.

#### Обозначения в таблице:

| Digit+                                                       | <ul> <li>неотрицательное число, от 0 до +∞.</li> </ul>       |  |  |  |
|--------------------------------------------------------------|--------------------------------------------------------------|--|--|--|
| Digit±                                                       | - действительное число от - <sup>∞</sup> до + <sup>∞</sup> . |  |  |  |
| Digit1                                                       | - целое положительное число, от 1 до + <sup>∞</sup> .        |  |  |  |
| path                                                         | - путь к файлу, например "C:\unitess\plugins\abc.txt".       |  |  |  |
| Boolean - логический, возможные значения: True; 1; False; 0. |                                                              |  |  |  |

| Команда                                                                                          | Назначение                                            | Event | Аргументы                                                    |
|--------------------------------------------------------------------------------------------------|-------------------------------------------------------|-------|--------------------------------------------------------------|
| Timeout                                                                                          | Установка времени таймаута                            | -     | Digit+                                                       |
| PluginSet WiFi_Compliance Time                                                                   | eout=5000                                             |       |                                                              |
| Clock_Source                                                                                     | Выбор источника тактирования                          | -     | "OnboardClock";<br>"RefIn";<br>"PXI_CLK";<br>"ClkIn"; "None" |
| PluginSet WiFi_Compliance Clock_Source="PXI_CLK"<br>PluginGet WiFi_Compliance mem_1=Clock_Source |                                                       |       |                                                              |
| Menu_Channel_Settings                                                                            | Отображение меню выбора<br>канала                     | +     | Boolean                                                      |
| PluginSet WiFi_Compliance Men<br>PluginGet WiFi_Compliance mer                                   | u_Channel_Settings=False<br>n_1=Menu_Channel_Settings |       |                                                              |

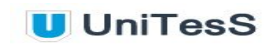

| Menu_Additional_Settings                                         | Отображение меню<br>дополнительных настроек                                                       | + | Boolean                                                                                            |  |
|------------------------------------------------------------------|---------------------------------------------------------------------------------------------------|---|----------------------------------------------------------------------------------------------------|--|
| PluginSet WiFi_Compliance Men<br>PluginGet WiFi_Compliance men   | u_Additional_Settings=False<br>n_1=Menu_Additional_Settings                                       |   |                                                                                                    |  |
| Exit                                                             | Выход из программы                                                                                | + | Boolean                                                                                            |  |
| PluginSet WiFi_Compliance Exit=<br>PluginGet WiFi_Compliance men | =False<br>n_1=Exit                                                                                |   |                                                                                                    |  |
| Meas_Enable                                                      | Включение / отключение<br>измерений                                                               | + | Boolean                                                                                            |  |
| PluginSet WiFi_Compliance Mea<br>PluginGet WiFi_Compliance men   | s_Enable=True<br>n_1=Meas_Enable                                                                  |   |                                                                                                    |  |
| Meas_Mode                                                        | Выбор режима измерений -<br>непрерывный либо одиночный                                            | - | "Single";<br>"Continuous"                                                                          |  |
| PluginSet WiFi_Compliance Mea<br>PluginGet WiFi_Compliance men   | s_Mode="Single"<br>n_1=Meas_Mode                                                                  |   |                                                                                                    |  |
| Timeout_Number_of_Unsinc                                         | Величина таймаута, число<br>срывов (рассинхронизация<br>сигнала)                                  | - | Digit1                                                                                             |  |
| PluginSet WiFi_Compliance Time<br>PluginGet WiFi_Compliance men  | eout_Number_of_Unsinc=1<br>n_1=Timeout_Number_of_Unsinc                                           |   |                                                                                                    |  |
| ADS_Mode                                                         | Выбор режима ADS                                                                                  | - | "Off"; "Packet<br>Filter"                                                                          |  |
| PluginSet WiFi_Compliance ADS<br>PluginGet WiFi_Compliance men   | 5_Mode="Off"<br>n_1=ADS_Mode                                                                      |   |                                                                                                    |  |
| WLAN_Standard                                                    | Выбор стандарта беспроводной<br>сети                                                              | - | "80211B";<br>"80211G/N";<br>"80211A";<br>"80211N";<br>"80211AC"                                    |  |
| PluginSet WiFi_Compliance WLA<br>PluginGet WiFi_Compliance men   | PluginSet WiFi_Compliance WLAN_Standard="80211B"<br>PluginGet WiFi_Compliance mem_1=WLAN_Standard |   |                                                                                                    |  |
| Channel_Bandwidth                                                | Выбор полосы (Гц)                                                                                 | _ | "1M"; "2M"; "4M";<br>"5M"; "6M"; "7M";<br>"8M"; "10M";<br>"16M"; "20M";<br>"40M"; "80M";<br>"160M" |  |
| PluginSet WiFi_Compliance Channel_Bandwidth="1M"                 |                                                                                                   |   |                                                                                                    |  |

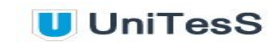

| PluginGet WiFi_Compliance mem_1=Channel_Bandwidth               |                                               |   |                                                                                                    |
|-----------------------------------------------------------------|-----------------------------------------------|---|----------------------------------------------------------------------------------------------------|
| Power_class                                                     | Выбор класса мощности                         | - | "A"; "B"; "C"; "D"                                                                                                    |
| PluginSet WiFi_Compliance Pow<br>PluginGet WiFi_Compliance mer  | rer_class="A"<br>n_1=Power_class              |   | •                                                                                                    |
| Carrier_Frequency                                               | Несущая частота, Гц                           | - | Digit+                                                                                                    |
| PluginSet WiFi_Compliance Carr<br>PluginGet WiFi_Compliance mer | ier_Frequency=5.745G<br>n_1=Carrier_Frequency |   |                                                                                                    |
| Ref_Lev                                                         | Опорный уровень, дБм                          | - | -100 50                                                                                                    |
| PluginSet WiFi_Compliance Ref_<br>PluginGet WiFi_Compliance mer | _Lev=20<br>n_1=Ref_Lev                        |   |                                                                                                    |
| Ext_Loss                                                        | Внешние потери, дБ                            | - | 0 100                                                                                                    |
| PluginSet WiFi_Compliance Ext_<br>PluginGet WiFi_Compliance mer | _Loss=11<br>n_1=Ext_Loss                      |   |                                                                                                    |
| Trig_Lev                                                        | Уровень триггера, дБм                         | - | -100 30                                                                                                    |
| PluginSet WiFi_Compliance Trig<br>PluginGet WiFi_Compliance mer | _Lev=-20<br>n_1=Trig_Lev                      |   |                                                                                                    |
| Number_Of_Averages                                              | Число усреднений                              | - | 1 30                                                                                                    |
| PluginSet WiFi_Compliance Nun<br>PluginGet WiFi_Compliance mer  | nber_Of_Averages=1<br>n_1=Number_Of_Averages  |   |                                                                                                    |
| Acquisition_Length                                              | Время наблюдения, с                           | - | 100u 100m                                                                                                    |
| PluginSet WiFi_Compliance Acq<br>PluginGet WiFi_Compliance mer  | uisition_Length=1m<br>n_1=Acquisition_Length  |   |                                                                                                    |
| Ch_Number                                                       | Выбор номера канала                           | + | "1"; "2"; "3"; "4";<br>"5"; "6"; "7"; "8";<br>"9"; "10"; "11";<br>"12"; "13"; "34";<br>"36"; "38"; "40";<br>"42"; "44"; "46";<br>"48"; "52"; "56";<br>"58"; "60"; "64";<br>"100"; "104";<br>"108"; "112";<br>"116"; "120";<br>"124"; "128";<br>"132"; "136";<br>"140"; "147";<br>"149"; "151";<br>"153"; "155"; |

|                                                                 |                                                                            |        | "157"; "159";<br>"161"; "163";<br>"165"; "167";<br>"171"; "173"                                                                                                    |
|-----------------------------------------------------------------|----------------------------------------------------------------------------|--------|----------------------------------------------------------------------------------------------------|
| PluginSet WiFi_Compliance Ch_<br>PluginGet WiFi_Compliance mer  | Number="1"<br>n_1=Ch_Number                                                |        |                                                                                                    |
| Spectral_Mask_Auto_Span                                         | Включить / отключить<br>автоматический подбор ширины<br>спектральной маски | -      | Boolean                                                                                                    |
| PluginSet WiFi_Compliance Spe<br>PluginGet WiFi_Compliance mer  | ctral_Mask_Auto_Span="True"<br>n_1=Spectral_Mask_Auto_Span                 |        |                                                                                                    |
| Spectral_Mask_Span                                              | Ширина спектральной маски (Гц)                                             | -      | Digit+                                                                                                    |
| PluginSet WiFi_Compliance Spe<br>PluginGet WiFi_Compliance mer  | ctral_Mask_Span=240M<br>n_1=Spectral_Mask_Span                             |        |                                                                                                    |
| RBW                                                             | Фильтр RBW (Гц)                                                            | -      | Digit+                                                                                                    |
| PluginSet WiFi_Compliance RBV<br>PluginGet WiFi_Compliance mer  | V=100k<br>n_1=RBW                                                          |        |                                                                                                    |
| Auto_Level                                                      | Включить / отключить<br>автоматическую подстройку<br>уровня                | -      | Boolean                                                                                                    |
| PluginSet WiFi_Compliance Auto<br>PluginGet WiFi_Compliance mer | o_Level="False"<br>n_1=Auto_Level                                          |        |                                                                                                    |
| FFT_Window_Type                                                 | Выбор типа окна FFT                                                        | -      | "Uniform";<br>"Hanning";<br>"Hamming";<br>"Blackman-Harris"<br>; "Exact<br>Blackman";<br>"Blackman"; "Flat<br>Top"; "4 Term<br>Blackman-Harris";<br>"7 Term<br>Blackman-Harris";<br>"Low Side Lobe" |
| PluginSet WiFi_Compliance FFT<br>PluginGet WiFi_Compliance mer  | _Window_Type="7 Term Blackman-H<br>n_1=FFT_Window_Type                     | arris" |                                                                                                    |
| Spectral_Mask_Type                                              | Выбор типа спектральной маски                                              | -      | "Standard"; "User<br>defined";<br>"Standard at<br>5GHz"                                                                                                    |

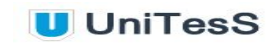

| PluginSet WiFi_Compliance Spectral_Mask_Type="Standard"<br>PluginGet WiFi_Compliance mem_1=Spectral_Mask_Type        |                                                              |   |         |  |
|----------------------------------------------------------------------------------------------------|--------------------------------------------------------------|---|---------|--|
| Auto_Range                                                                                                    | Автоматический выбор<br>диапазона                            | - | Boolean |  |
| PluginSet WiFi_Compliance Auto<br>PluginGet WiFi_Compliance mer                                                      | o_Range="False"<br>n_1=Auto_Range                            |   |         |  |
| Tx_Power_Burst_Detection                                                                                             | Автоматическое детектирование пакета                         | - | Boolean |  |
| PluginSet WiFi_Compliance Tx_I<br>PluginGet WiFi_Compliance mer                                                      | Power_Burst_Detection="True"<br>n_1=Tx_Power_Burst_Detection |   |         |  |
| Clear_Sett                                                                                                    | Сбросить все настройки                                       | + | Boolean |  |
| PluginSet WiFi_Compliance Clea<br>PluginGet WiFi_Compliance mer                                                      | ar_Sett=False<br>n_1=Clear_Sett                              |   |         |  |
| Save_Spectrum_Graph                                                                                                  | Сохранить график Spectrum                                    | - | Boolean |  |
| PluginSet WiFi_Compliance Save_Spectrum_Graph=False<br>PluginGet WiFi_Compliance mem_1=Save_Spectrum_Graph           |                                                              |   |         |  |
| Save_ACP_Graph                                                                                                    | Сохранить график АСР                                         | - | Boolean |  |
| PluginSet WiFi_Compliance Save_ACP_Graph=False<br>PluginGet WiFi_Compliance mem_1=Save_ACP_Graph                     |                                                              |   |         |  |
| Save_Constellation_Graph                                                                                             | Сохранить график Constellation                               | - | Boolean |  |
| PluginSet WiFi_Compliance Save_Constellation_Graph=False<br>PluginGet WiFi_Compliance mem_1=Save_Constellation_Graph |                                                              |   |         |  |
| Save_Power_Graph                                                                                                    | Сохранить график Power                                       | - | Boolean |  |
| PluginSet WiFi_Compliance Save_Power_Graph=False<br>PluginGet WiFi_Compliance mem_1=Save_Power_Graph                 |                                                              |   |         |  |
| Max_Spectral_Density_dBm_to<br>_MHz                                                                                  | Максимальная спектральная плотность мощности, дБм/МГц        | - | Digit±  |  |
| PluginGet WiFi_Compliance mem_1=Max_Spectral_Density_dBm_to_MHz                                                      |                                                              |   |         |  |
| Max_Spectral_Density_W_to_<br>MHz                                                                                    | Максимальная спектральная плотность мощности, Вт/МГц         | - | Digit±  |  |
| PluginGet WiFi_Compliance mem_1=Max_Spectral_Density_W_to_MHz                                                        |                                                              |   |         |  |
| Spectral_Mask_Margin_dB                                                                                              | Граница спектральной маски, дБ                               | - | Digit±  |  |
| PluginGet WiFi_Compliance mem_1=Spectral_Mask_Margin_dB                                                              |                                                              |   |         |  |

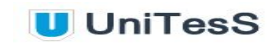

| Channel_Power_dBm                          | Мощность канала, дБм                                                | - | Digit+ |
|--------------------------------------------|---------------------------------------------------------------------|---|--------|
| PluginGet WiFi_Compliance mer              | n_1=Channel_Power_dBm                                               |   |        |
| Ref_Level_dBm_to_Hz                        | Опорный уровень, дБм/Гц                                             | - | Digit± |
| PluginGet WiFi_Compliance mer              | n_1=Ref_Level_dBm_to_Hz                                             | - |        |
| Low_Freq_Hz                                | Нижний предел частоты, Гц                                           | - | Digit+ |
| PluginGet WiFi_Compliance mer              | n_1=Low_Freq_Hz                                                     |   | -      |
| OBW_Hz                                     | Занимаемая полоса частот, Гц                                        | - | Digit+ |
| PluginGet WiFi_Compliance mer              | n_1=OBW_Hz                                                          |   | _      |
| High_Freq_Hz                               | Верхний предел частоты, Гц                                          | - | Digit+ |
| PluginGet WiFi_Compliance mer              | n_1=High_Freq_Hz                                                    |   | _      |
| Mask                                       | Маска, соотв. / не соотв.                                           | - | string |
| PluginGet WiFi_Compliance mer              | n_1=Mask                                                            |   |        |
| RMS_EVM_dB                                 | Среднее квадратическое<br>значение вектора ошибки<br>модуляции (дБ) | - | Digit+ |
| PluginGet WiFi_Compliance mem_1=RMS_EVM_dB |                                                                     |   |        |
| RMS_EVM_P                                  | Среднее квадратическое<br>значение вектора ошибки<br>модуляции (%)  | - | Digit+ |
| PluginGet WiFi_Compliance mer              | n_1=RMS_EVM_P                                                       |   |        |
| Peak_EVM_dB                                | Пиковое значение вектора<br>ошибки модуляции (дБ)                   | - | Digit± |
| PluginGet WiFi_Compliance mer              | n_1=Peak_EVM_dB                                                     |   |        |
| Peak_EVM_P                                 | Пиковое значение вектора<br>ошибки модуляции (%)                    | - | Digit+ |
| PluginGet WiFi_Compliance mem_1=Peak_EVM_P |                                                                     |   |        |
| Carrier_Offset_Hz                          | Отклонение основной<br>частоты (Гц)                                 | - | Digit+ |
| PluginGet WiFi_Compliance mer              | n_1=Carrier_Offset_Hz                                               |   |        |
| Carrier_Offset_ppm                         | Отклонение несущей частоты<br>(ppm) - миллионная часть              | - | Digit± |

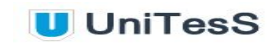

| PluginGet WiFi_Compliance mem_1=Carrier_Offset_ppm                                     |                                                       |   |                       |
|----------------------------------------------------------------------------------------|-------------------------------------------------------|---|-----------------------|
| Carrier_Leakage_dB                                                                     | Утечка несущей (дБ)                                   | - | Digit+                |
| PluginGet WiFi_Compliance men                                                          | n_1=Carrier_Leakage_dB                                |   |                       |
| Spectral_Flatnes_Margin_dB                                                             | Спектральная плотность (дБ)                           | - | Digit+                |
| PluginGet WiFi_Compliance men                                                          | n_1=Spectral_Flatnes_Margin_dB                        |   |                       |
| Sample_Clock_Offset_ppm                                                                | Смещение тактовой частоты<br>(ppm) - миллионная часть | - | Digit±                |
| PluginGet WiFi_Compliance men                                                          | n_1=Sample_Clock_Offset_ppm                           |   |                       |
| IQ_Gain_Imbalance_dB                                                                   | IQ Усиление дисбаланса (дБ)                           | - | Digit+                |
| PluginGet WiFi_Compliance men                                                          | n_1=IQ_Gain_Imbalance_dB                              |   |                       |
| Quadrature_Skew_deg                                                                    | Квадратурный перекос (град)                           | - | Digit±                |
| PluginGet WiFi_Compliance men                                                          | n_1=Quadrature_Skew_deg                               |   |                       |
| Average_Power_dBm                                                                      | Усредненная мощность, дБм                             | - | Digit±                |
| PluginGet WiFi_Compliance men                                                          | n_1=Average_Power_dBm                                 |   |                       |
| Peak_Power_dBm                                                                         | Пиковая мощность, дБм                                 | - | Digit±                |
| PluginGet WiFi_Compliance mem_1=Peak_Power_dBm                                         |                                                       |   |                       |
| Average_Power_mW                                                                       | Усредненная мощность, мВт                             | - | Digit+                |
| PluginGet WiFi_Compliance men                                                          | n_1=Average_Power_mW                                  |   |                       |
| Peak_Power_mW                                                                          | Пиковая мощность, мВт                                 | - | Digit+                |
| PluginGet WiFi_Compliance men                                                          | n_1=Peak_Power_mW                                     |   |                       |
| DSSS_Ramp_Up_Time_sec                                                                  | DSSS время нарастания, сек                            | - | Digit+                |
| PluginGet WiFi_Compliance men                                                          | n_1=DSSS_Ramp_Up_Time_sec                             |   |                       |
| DSSS_Ramp_Down_Time_sec                                                                | DSSS время спада, сек                                 | - | Digit+                |
| PluginGet WiFi_Compliance men                                                          | n_1=DSSS_Ramp_Down_Time_sec                           |   |                       |
| Menu_Back                                                                              | Вызов меню                                            | + | Boolean               |
| PluginSet WiFi_Compliance Menu_Back=False<br>PluginGet WiFi_Compliance mem_1=Menu_Back |                                                       |   |                       |
| Measurement_Type                                                                       | Вид измерений                                         | + | "Spectrum";<br>"ACP"; |

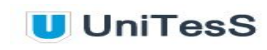

|                                                                                                    |                                                              |   | "Constellation";<br>"PvT" |  |
|----------------------------------------------------------------------------------------------------|--------------------------------------------------------------|---|---------------------------|--|
| PluginSet WiFi_Compliance Measurement_Type="Spectrum"<br>PluginGet WiFi_Compliance mem_1=Measurement_Type |                                                              |   |                           |  |
| SaveSpectrumGraphName                                                                                     | Имя графика                                                  | - | "string"                  |  |
| PluginSet WiFi_Compliance Save<br>PluginGet WiFi_Compliance mer                                           | eSpectrumGraphName=""<br>n_1=SaveSpectrumGraphName           |   |                           |  |
| SaveConstellationGraphName                                                                                | Имя графика                                                  | - | "string"                  |  |
| PluginSet WiFi_Compliance Save<br>PluginGet WiFi_Compliance mer                                           | eConstellationGraphName=""<br>n_1=SaveConstellationGraphName |   |                           |  |
| SavePowerGraphName                                                                                        | Имя графика                                                  | - | "string"                  |  |
| PluginSet WiFi_Compliance Save<br>PluginGet WiFi_Compliance mer                                           | ePowerGraphName=""<br>n_1=SavePowerGraphName                 |   |                           |  |
| SaveACPGraphName                                                                                          | Имя графика                                                  | - | "string"                  |  |
| PluginSet WiFi_Compliance Save<br>PluginGet WiFi_Compliance mer                                           | eACPGraphName=""<br>n_1=SaveACPGraphName                     |   |                           |  |
| SHOW_ALL                                                                                                  | Отображать все                                               | - | Boolean                   |  |
| PluginSet WiFi_Compliance SHC<br>PluginGet WiFi_Compliance mer                                            | DW_ALL=True<br>n_1=SHOW_ALL                                  |   |                           |  |
| TRIGER_ENABLE                                                                                             | Включить / отключить триггер                                 | - | Boolean                   |  |
| PluginSet WiFi_Compliance TRIC<br>PluginGet WiFi_Compliance mer                                           | GER_ENABLE=False<br>n_1=TRIGER_ENABLE                        |   | •                         |  |
| DSSS_1                                                                                                    | Выбрать DSSS 1                                               | - | Boolean                   |  |
| PluginSet WiFi_Compliance DSS<br>PluginGet WiFi_Compliance mer                                            | SS_1=False<br>n_1=DSSS_1                                     |   | •                         |  |
| DSSS_11_CCK                                                                                               | Выбрать DSSS 11 CCK                                          | - | Boolean                   |  |
| PluginSet WiFi_Compliance DSSS_11_CCK=False<br>PluginGet WiFi_Compliance mem_1=DSSS_11_CCK                |                                                              |   |                           |  |
| DSSS_11_PBCC                                                                                              | Выбрать DSSS 11 PBCC                                         | - | Boolean                   |  |
| PluginSet WiFi_Compliance DSS<br>PluginGet WiFi_Compliance mer                                            | SS_11_PBCC=False<br>n_1=DSSS_11_PBCC                         |   |                           |  |
| DSSS_2                                                                                                    | Выбрать DSSS 2                                               | - | Boolean                   |  |
| PluginSet WiFi_Compliance DSS                                                                             | S_2=False                                                    |   |                           |  |

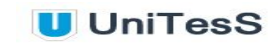

| PluginGet WiFi_Compliance mem_1=DSSS_2                                                 |                                                                                        |   |         |  |  |
|----------------------------------------------------------------------------------------|----------------------------------------------------------------------------------------|---|---------|--|--|
| DSSS_22                                                                                | Выбрать DSSS 22                                                                        | - | Boolean |  |  |
| PluginSet WiFi_Compliance DSSS_22=False<br>PluginGet WiFi_Compliance mem_1=DSSS_22     |                                                                                        |   |         |  |  |
| DSSS_33                                                                                | Выбрать DSSS 33                                                                        | - | Boolean |  |  |
| PluginSet WiFi_Compliance DSS<br>PluginGet WiFi_Compliance mer                         | S_33=False<br>n_1=DSSS_33                                                              |   |         |  |  |
| DSSS_5_5_CCK                                                                           | Выбрать DSSS_5_5_CCK                                                                   | - | Boolean |  |  |
| PluginSet WiFi_Compliance DSS<br>PluginGet WiFi_Compliance mer                         | S_5_5_CCK=False<br>n_1=DSSS_5_5_CCK                                                    |   |         |  |  |
| DSSS_5_5_PBCC                                                                          | Выбрать DSSS_5_5PBCC                                                                   | - | Boolean |  |  |
| PluginSet WiFi_Compliance DSS<br>PluginGet WiFi_Compliance mer                         | S_5_5_PBCC=False<br>n_1=DSSS_5_5_PBCC                                                  |   |         |  |  |
| QPSK_1_2                                                                               | Выбрать QPSK (1/2)                                                                     | - | Boolean |  |  |
| PluginSet WiFi_Compliance QPSK_1_2=False<br>PluginGet WiFi_Compliance mem_1=QPSK_1_2   |                                                                                        |   |         |  |  |
| QPSK_3_4                                                                               | Выбрать QPSK (3/4)                                                                     | - | Boolean |  |  |
| PluginSet WiFi_Compliance QPSK_3_4=False<br>PluginGet WiFi_Compliance mem_1=QPSK_3_4   |                                                                                        |   |         |  |  |
| 16QAM_1_2                                                                              | Выбрать 16-QAM (1/2)                                                                   | - | Boolean |  |  |
| PluginSet WiFi_Compliance 16Q<br>PluginGet WiFi_Compliance mer                         | AM_1_2=False<br>n_1=16QAM_1_2                                                          |   |         |  |  |
| 16QAM_3_4                                                                              | Выбрать 16-QAM (3/4)                                                                   | - | Boolean |  |  |
| PluginSet WiFi_Compliance 16QAM_3_4=False<br>PluginGet WiFi_Compliance mem_1=16QAM_3_4 |                                                                                        |   |         |  |  |
| 64QAM_2_3                                                                              | Выбрать 64-QAM (2/3)                                                                   | - | Boolean |  |  |
| PluginSet WiFi_Compliance 64QAM_2_3=False<br>PluginGet WiFi_Compliance mem_1=64QAM_2_3 |                                                                                        |   |         |  |  |
| 64QAM_3_4                                                                              | Выбрать 64-QAM (3/4)                                                                   | - | Boolean |  |  |
| PluginSet WiFi_Compliance 64Q<br>PluginGet WiFi_Compliance mer                         | PluginSet WiFi_Compliance 64QAM_3_4=False<br>PluginGet WiFi_Compliance mem_1=64QAM_3_4 |   |         |  |  |
| BPSK_1_2                                                                               | Выбрать BPSK (1/2)                                                                     | - | Boolean |  |  |

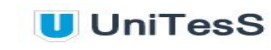

| PluginSet WiFi_Compliance BPSK_1_2=False<br>PluginGet WiFi_Compliance mem_1=BPSK_1_2 |                                      |   |                                                                                                    |
|--------------------------------------------------------------------------------------|--------------------------------------|---|----------------------------------------------------------------------------------------------------|
| BPSK_3_4                                                                             | Выбрать BPSK (3/4)                   | - | Boolean                                                                                                    |
| PluginSet WiFi_Compliance BPS<br>PluginGet WiFi_Compliance mer                       | K_3_4=False<br>n_1=BPSK_3_4          |   |                                                                                                    |
| 64QAM_5_6                                                                            | Выбрать 64-QAM (5/6)                 | - | Boolean                                                                                                    |
| PluginSet WiFi_Compliance 64Q<br>PluginGet WiFi_Compliance mer                       | AM_5_6=False<br>n_1=64QAM_5_6        |   |                                                                                                    |
| 256QAM_3_4                                                                           | Выбрать 256-QAM (3/4)                | - | Boolean                                                                                                    |
| PluginSet WiFi_Compliance 2560<br>PluginGet WiFi_Compliance mer                      | QAM_3_4=False<br>n_1=256QAM_3_4      |   |                                                                                                    |
| 256QAM_5_6                                                                           | Выбрать 256-QAM (5/6)                | - | Boolean                                                                                                    |
| PluginSet WiFi_Compliance 2560<br>PluginGet WiFi_Compliance mer                      | QAM_5_6=False<br>n_1=256QAM_5_6      |   |                                                                                                    |
| Clear_Result                                                                         | Очистка результатов                  | + | Boolean                                                                                                    |
| PluginSet WiFi_Compliance Clea<br>PluginGet WiFi_Compliance mer                      | ar_Result=False<br>n_1=Clear_Result  |   |                                                                                                    |
| Select_Show_Result                                                                   | Выбор результатов для<br>отображения | + | "DSSS 1 Result";<br>"DSSS 2 Result";<br>"DSSS 5.5 CCK<br>Result"; "DSSS<br>5.5 PBCC<br>Result"; "DSSS<br>11 CCK Result";<br>"DSSS 11 PBCC<br>Result"; "DSSS<br>22 Result";<br>"DSSS 33<br>Result"; "DSSS<br>22 Result";<br>"DSSS 33<br>Result"; "BPSK<br>(1/2) Result";<br>"BPSK (3/4)<br>Result"; "QPSK<br>(1/2) Result";<br>"QPSK (3/4)<br>Result"; "16-QAM<br>(1/2) Result";<br>"16-QAM (3/4)<br>Result"; "64-QAM<br>(2/3) Result";<br>"64-QAM (3/4) |

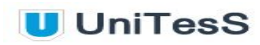

|                                                                 |                                                           | (5/6) Result";<br>"256-QAM (3/4)<br>Result";<br>"256-QAM (5/6)<br>Result"; "Current<br>Result" |
|-----------------------------------------------------------------|-----------------------------------------------------------|------------------------------------------------------------------------------------------------|
| PluginSet WiFi_Compliance Sele<br>PluginGet WiFi_Compliance mer | ct_Show_Result="Current Result"<br>n_1=Select_Show_Result |                                                                                                |

# Приложение 4. Вспомогательное оборудование

Поставляемое совместно с АРМ вспомогательное оборудование, комплект СВЧ оснастки (опционально).

|     | Вспомогательное оборудование                                                                                                    |
|-----|----------------------------------------------------------------------------------------------------|
| 1.  | Бокс для хранения                                                                                                    |
| 2.  | Комплект СВЧ кабелей с различными разъемами для подключения к образцам:<br>- набор СВЧ полужестких кабелей SMA для подключения к коммутатору до 18 ГГц;<br>- кабель SMA 1 метр для подключения к образцу;<br>- делитель мощности для подключения к анализатору спектра;<br>- нагрузка 50 Ом;<br>- DC блокатор;<br>- комплект СВЧ кабелей с различными разъемами для подключения к образцам. |
| 3.  | Комплект аттенюаторов 10, 20, 40 дБ                                                                                                    |
| 4.  | СВЧ адаптеры                                                                                                    |
| 5.  | UniTesS Wireless - имитатор Wi-Fi и Bluetooth сети для обеспечения условий испытаний и управления оборудованием Wi-Fi 802.11a/b/g/n/ac и Bluetooth.                                                                                                    |
| 6.  | PXIe-8880 - Контроллер Intel Xeon E5-2618L V3 2.3 GHz (3.4 GHz single-core, Turbo Boost).                                                                                                    |
| 7.  | PXIe-5668R - Анализатор спектра High-Performance VSA and Spectrum Analyzer up to 26.5 GHz 750 MHz                                                                                                    |
| 8.  | РХІе-5673Е - Векторный генератор сигналов 6.6 GHz Vector Signal Generator With RF List Mode.                                                                                                    |
| 9.  | PXIe-1085 (24 GB/s) Шасси 18 слотов NI PXIe-1085, 18-Slot 3U PXI Express Chassis, 24 GB/s System BW.                                                                                                    |
| 10. | UniTesS GSM\UMTS\LTE BS - Имитатор базовой станции и сети GSM, UMTS, LTE.                                                                                                    |
| 11. | R&SCMU200 - Имитация базовой станции, стандартов связи 2G, 3G. Измерение параметров радиоинтерфейсов, оборудования стандартов связи GSM, UMTS.                                                                                                    |
| 12. | Agilent E7405A - Измерение побочных излучений, в активном режиме и в режиме ожидания.                                                                                                    |
| 13. | UniTesS Switch USHF6218 - Коммутация измерительной схемы между режекторными фильтрами, ВЧ фильтром и прямым включением.                                                                                                    |
| 14. | UniTesS Switch USHF6318 - Коммутация UniTesS Switch USHF6218 и Agilent E7405A между рабочими местами с целью совместного использования.                                                                                                    |
| 15. | Фильтр GSM/UMTS 900 - Band Reject Filter WRCT8-901,4-902,2-902,6-903,4-40SS                                                                                                    |

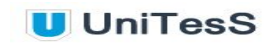

|     | Вырезает основной сигнал на центральных частотных каналах GSM/UMTS 900. Расширяет динамический диапазон анализатора спектра.                                                                                |
|-----|----------------------------------------------------------------------------------------------------|
| 16. | Фильтр GSM 1800 - Band Reject Filter WRCD10-1746,6-1747,2-1747,6-1748,4-40SS<br>Вырезает основной сигнал на центральных частотных каналах GSM 1800. Расширяет<br>динамический диапазон анализатора спектра. |
| 17. | Фильтр UMTS 2000 - Band Reject Filter WRCT10-1945-1947,5-1952,5-1955-40SS<br>Вырезает основной сигнал на центральных частотных каналах UMTS 2000. Расширяет<br>динамический диапазон анализатора спектра.   |
| 18. | Фильтр ВЧ - Highpass Filter для использования на частотах более 2,2 ГГц                                                                                                    |
| 19. | Фильтр ВЧ 2200 WHKX10-1980-2200-18000-40SS                                                                                                    |
| 20. | UMTS2100 - Фильтр режекторный 1947.5-1952.5 WRCT10 -1945- 1947.5 -1952.5 -1955-<br>40SS.                                                                                                    |